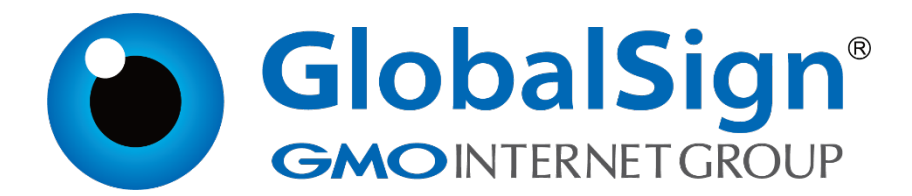

# 服务器证书安装配置指南

IIS6.0

二〇二一年一月

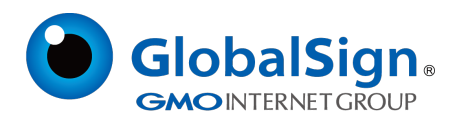

#### 打开IIS服务管理器,打开Web站点的属性

| 🍿 Internet 信息服务(IIS)管理器         |          |
|---------------------------------|----------|
| ⑤ 文件(E) 操作(A) 査看(V) 窗口(W) 帮助(H) | <u> </u> |
|                                 |          |
|                                 |          |
| 打开当前选择的犀性对话框。                   |          |

### 选择目录安全性属性,点击服务器证书

| 默认网站 雇性 ? ×                                        |
|----------------------------------------------------|
| 网站 性能 ISAPI 筛选器 主目录 文档 目录安全性 HTTP 头 自定义错误 ASP. NET |
| 身份验证和访问控制                                          |
| 允许匿名访问资源及编辑身份验证方<br>法。<br>编辑 图                     |
| IP 地址和域名限制                                         |
| 使用 IP 地址或 Internet 域名授权或<br>拒绝对资源的访问。              |
| 编辑(工)                                              |
| 安全通信                                               |
| 访问资源时,要求安全通信并启用客<br>户端证书。                          |
| 查看证书(Y)                                            |
| 编辑 (世)                                             |
|                                                    |

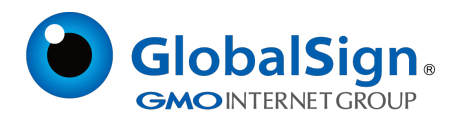

#### 选择从.pfx文件导入证书,点击下一步

| IIS 证书向导                       | ×  |
|--------------------------------|----|
| <b>服务器证书</b><br>以下是为网站分配证书的方法。 |    |
| 选择此网站使用的方法:                    |    |
| ○ 新建证书(C).                     |    |
| ○ 分配现有证书()。                    |    |
| ○ 从密钥管理器备份文件导入证书(@)。           |    |
| ● 从 .pfx 文件导入证书 @).            |    |
| ○ 将远程服务器站点的证书复制或移动到此站点(①)。     |    |
|                                |    |
|                                |    |
|                                |    |
| <u>〈上一步@)下一步@)〉</u>            | 取消 |

#### 选择已有的PFX文件 , 点击下一步

| IIS 矿书向导                                                 | ×          |
|----------------------------------------------------------|------------|
| <b>导入证书</b><br>可以从 . PFX 文件导入证书。                         |            |
| 输入包含证书的文件的路径和文件名。<br>路径和文件名 (E):                         |            |
| C:\SSL.PFX                                               | 浏览(图)      |
| 指定导入证书后,是否将导入的证书标记为可导出。将证书标记为可导出<br>险,但是可以将证书导出到文件中进行备份。 | 存在较大的安全风   |
| F 将证书标记为可导出 (E)                                          |            |
|                                                          |            |
| 〈上一步 @)下一步                                               | 9(11) > 取消 |

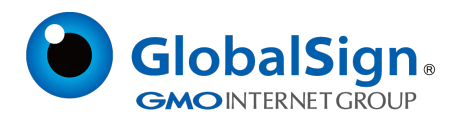

#### 输入该PFX文件密码,点击下一步

| IIS 证书向导                | ×             |
|-------------------------|---------------|
| 导入证书密码<br>必须提供密码才能导入证书。 |               |
| 输入要导入的证书的密码。            |               |
| 密码 (2):                 |               |
| *****                   |               |
|                         |               |
|                         |               |
|                         |               |
|                         |               |
|                         |               |
|                         |               |
|                         |               |
| < 上一步 @                 | )下一步(11) > 取消 |

#### 输入SSL端口号 (443), 点击下一步

| IIS 证书向导                 | ×                    |
|--------------------------|----------------------|
| SSL 端口<br>为此网站指定 SSL 端口。 |                      |
| 此网站应该使用的 SSL 端口 (L):     |                      |
|                          | < 上一步 @) 下一步 @) > 取消 |

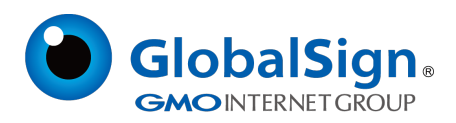

## 证书安装完成 , 点击完成

| IIS 证书育导 | ×                          |
|----------|----------------------------|
|          | 完成 ₩eb 服务器证书向导             |
|          | 已成功完成 Web 服务器证书向导。         |
|          | 此服务器上现在已安装了证书。             |
|          | 如果将来需要更新、替换或删除证书,可以重新运行向导。 |
|          | 单击"完成"按钮关闭向导。              |
|          | <上一步(E) <b>完成</b> 取消       |

此外,为了保证兼容性,还需要在IIS服务器上安装我们的交叉证书,具体操作见《交叉证书安

装》

按照以上的步骤配置完成后就可以使用https://www.domain.com 来访问。

GlobalSign China Co., Ltd

环玺信息科技 (上海)有限公司

2021年1月

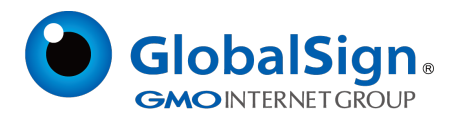